Installation guide and configuration of settings for Pervasive.SQL 7 in a Microsoft Windows NT/2000 environment

This guide explains the different steps during the installation and configuration of Pervasive SQL settings in a Microsoft Windows NT/2000 environment; it is not an installation guide of Coba management software.

- **1.** Technical requirements
- 2. Pre-installation preparation
- **3**. Installing the software (Pervasive)
- **4.** Configuring the server settings
- 5. Table of all Pervasive SQL v7 settings
- 6. Installing the Post SP2 patch

April 2004

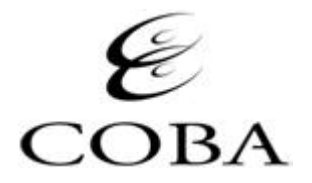

### 1. TECHNICAL REQUIREMENTS

To install and configure Pervasive SQL, you must logon onto the server with an account that has "Administrative" or "Supervisor" privileges.

Verify before proceeding that you have the disk space requirements for the installation on both the serve rand workstations.

| Microsoft Windows server            | 110 Mb |
|-------------------------------------|--------|
| Workstations -                      | 22 Mb  |
| Windows 95/98 or Windows NT/2000/XP |        |

Disk space required

### Technical requirements for the Server

For a minimum installation (3 user license), we recommend:

- Pentium II 500 or greater
- Minimum of 128 Mb RAM dedicated to the Pervasive database engine

The installation of all Service Packs and updates for Microsoft Windows NT/2000 should be completed prior to the installation of Pervasive SQL 7; you can find the latest updates for Windows NT/2000 on Microsoft's website.

For an installation larger than 3 users or on a server with other services installed, please contact Coba's technical service department.

### Technical requirements for the workstations

- Solution Windows 95 rev. B/98 or Windows NT/2000/XP
- Service Pentium II or better processor
- 64 Mb RAM dedicated to the software

### 2. PRE-INSTALLATION PREPARATIONS

- The BTRIEVE or Pervasive.SQL or Scalable SQL services need to be stopped prior to the installation. (If Pervasive was previously installed)
- The installation of Pervasive SQL requires you to logon to the server with an account that has Administrative privileges.
- To avoid any technical issues during the installation, we suggest you use the default directory offered by the installation wizard, c:\pvsw
- Be We recommend that you exit all other software before proceeding with the installation
- During the installation the progress windows may show 100% for a few minutes. This is normal, the installation is progressing.

## 3. INSTALLING THE SOFTWARE (PERVASIVE)

### 1. Insert the CD into the CD-Rom reader of the workstation

If the PC is configured with «AutoPlay CDs », the installation will start automatically. If the PC is not configured with «AutoPlay CDs » then simply browse to the CD-Rom and execute SETUP.EXE:

- Click on START
- Click on RUN
- SETUP.EXE (i.e. d:\setup.exe)

You should see the following window appear:

| Pervasive.SQL Install W | 'elcome X                                                                                                    |
|-------------------------|----------------------------------------------------------------------------------------------------|
| PERVASIVE               | Welcome to the Pervasive.SQL v7.0 for Windows NT Server<br>Setup program. This program will install Pervasive.SQL v7.0 for<br>Windows NT Server on your computer.                                          |
|                         | It is strongly recommended that you exit all Windows programs<br>before running this Setup program.                                                                                                    |
|                         | Click Cancel to quit Setup and then close any programs you have<br>running. Click Next to continue with the Setup program.                                                                                 |
|                         | WARNING: This program is protected by copyright law and<br>international treaties.                                                                                                    |
| <b>X</b>                | Unauthorized reproduction or distribution of this program, or any<br>portion of it, may result in severe civil and criminal penalties, and<br>will be prosecuted to the maximum extent possible under law. |
|                         | Kark <b>Next≻</b> Cancel                                                                                                    |

# 2. Click on Next

You should see the following window:

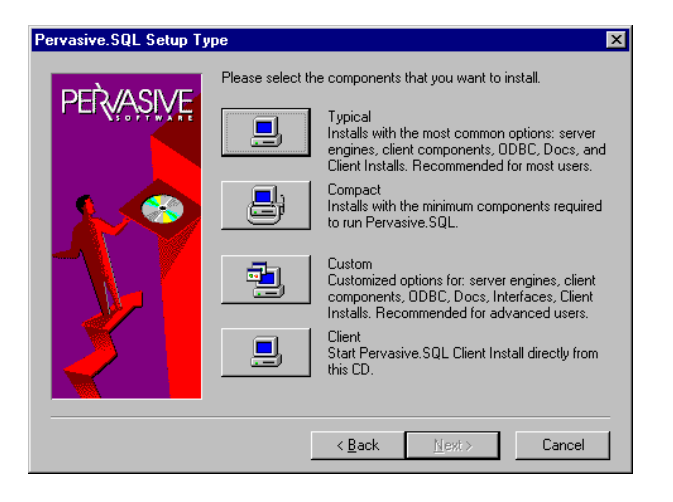

## 3. Select «Typical »

This window then appears:

| Select Client Componen | s Installation Directory                                                                                                    | ×      |  |
|------------------------|----------------------------------------------------------------------------------------------------|--------|--|
| PERVASIVE              | Please enter the installation directory for Pervasive.SQL's client<br>software and documentation. An optional 'CLIENTS' subdirector<br>will be created in this location from which clients can be installed<br>directly from this server.<br>Click Next to use the default Destination Directory; click Browse<br>to change the default directory. |        |  |
|                        | Destination Directory<br>C:\PVSW\ <u>Bro</u>                                                                                                    | wse    |  |
|                        | < <u>B</u> ack <u>Next</u>                                                                                                    | Cancel |  |

4. Specify the destination directory the installation will use to install the software We suggest using the default suggestion of the installation wizard.

#### 5. Click Next

This window will appear:

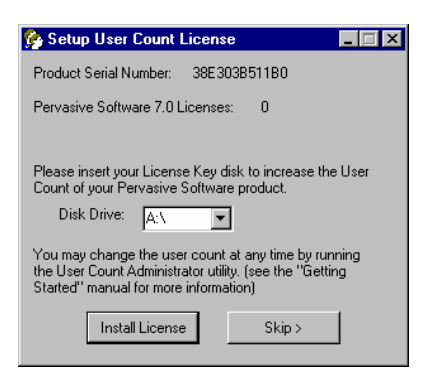

### 6. Insert the License diskette into the floppy drive

### 7. Click Install Licence

Note: use a working copy of this diskette to preserve the original one intact

If this is your second attempt or a re-installation of the software you might receive the following message indicating that certain directories already exist. You should reuse the same directories. If the Pervasive SQL 7 directory (PVSW) already exists click « OK » and then « NO » to the following prompt to install into a different directory. Also Select Pervasive SQL 7 for the Start Menu shortcut.

| nformat  | on 📃                                                                                                    |
|----------|----------------------------------------------------------------------------------------------------|
| •        | Setup has determined that the folder Pervasive SQL 7 already exists. A user probably has already run the install program<br>on this machine using the default program and/or documentation folder name. Choosing the same folder name may<br>destroy old program icons when they are overwritten by new ones. We suggest that you enter a new folder name which<br>will be displayed in the select folder dialog. |
|          |                                                                                                    |
|          |                                                                                                    |
|          |                                                                                                    |
|          |                                                                                                    |
| uestion  |                                                                                                    |
| Question | No La delanda del de la desarra COMPLA Landa - Desarra COMPLA de la desarra des                                                                                                    |

| Select Pervasive SQL Soft | vare Folder                                                                                                    | ×  |
|---------------------------|----------------------------------------------------------------------------------------------------|----|
| PERVASIVE                 | Setup will add program isons to the Program Folder listed below. You may<br>type a new folder name, or release one from the Deinting Folders list. Clos-<br>Next to continue.<br>Program Folder |    |
|                           | Pervasive SQL 7                                                                                                    | 10 |
|                           | Egisting Folders:                                                                                                    |    |
| 1                         | Difficulte<br>FullShot S<br>Lotus Applications<br>Notable VirusSoan<br>Microsoft Binnes<br>Microsoft Diffice Tools<br>Netrosope Communicator<br>Navel                                           |    |
|                           | Petvative SDL 7<br>Petvative SQL 7 Doc<br>PowerDuset Drive Inace Pro                                                                                                    | -1 |
|                           | <book cancel<="" news="" td=""><td>1</td></book>                                                                                                    | 1  |

# 8. Click Next and the installation will now proceed.

Do not change the Server Path and click **NEXT.** 

| -bit Blieve Functio | halily Check                                                                                                    |                                                              |
|---------------------|----------------------------------------------------------------------------------------------------|--------------------------------------------------------------|
| PERVASIVE           | Transactional and Relational Interfaces are now install<br>second-livel be performed to ensure that these new in<br>communicating as expected.<br>This test is storgly recommended, however, you may | ed. A short test (30<br>derlaces ans<br>click Skip Fyou wish |
| 1 P                 | For the Transactional test, please select the Samples where your database angine is installed.                                                                                                    | drectory on the server                                       |
| ×.                  | Server Pats<br>C1PvSW1semples\                                                                                                    | Bjowce                                                       |
|                     | Help En Lines Sta                                                                                                    | p>> <u>C</u> ancel                                           |

Once the Btrieve communication tests are completed, the following window will appear explaining the results.

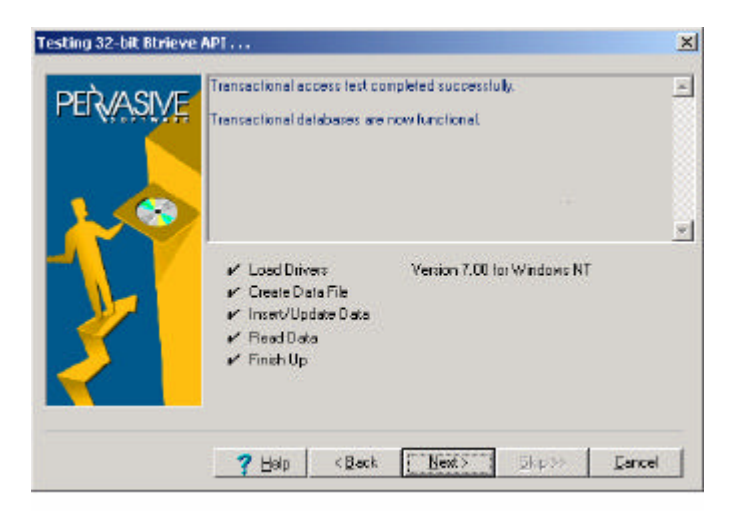

Verify that all the tests completed successfully.

Do not change the Server Path and click NEXT.

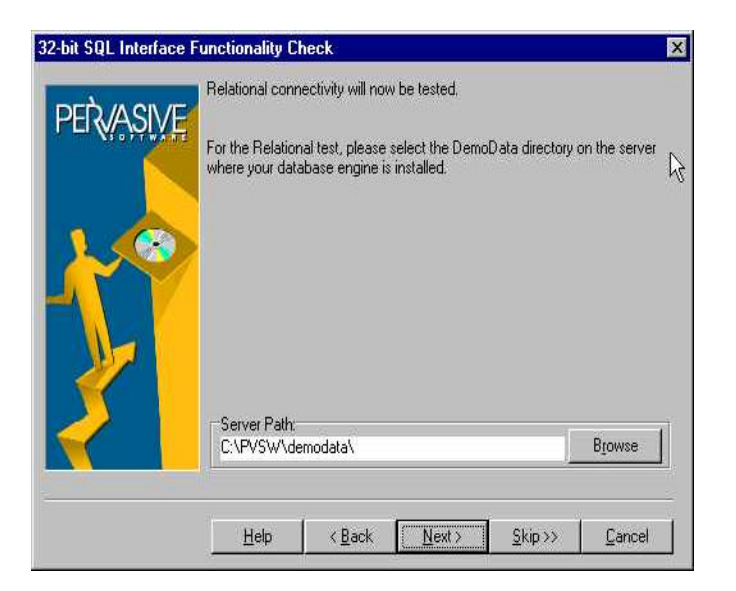

 Once the Btrieve communications tests are completed the Scalable SQL tests will begin; once they are completed they will display the results in the following window.

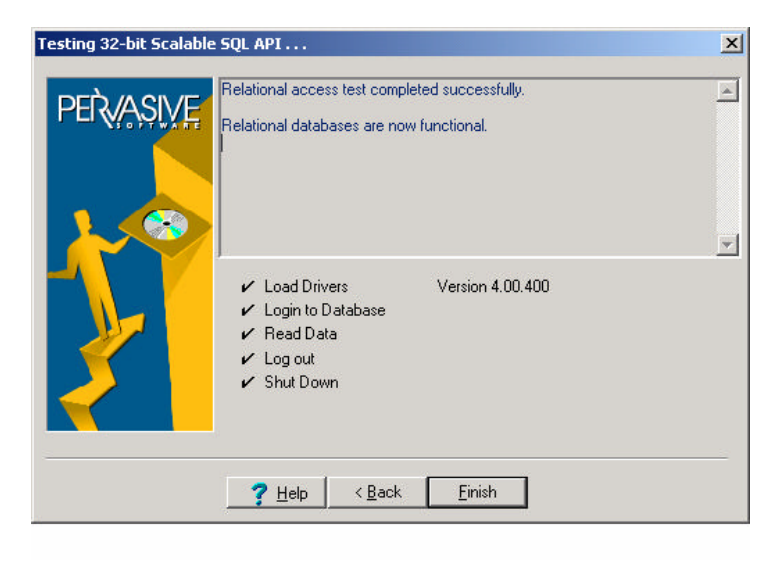

Verify that all the tests completed successfully and click Finish

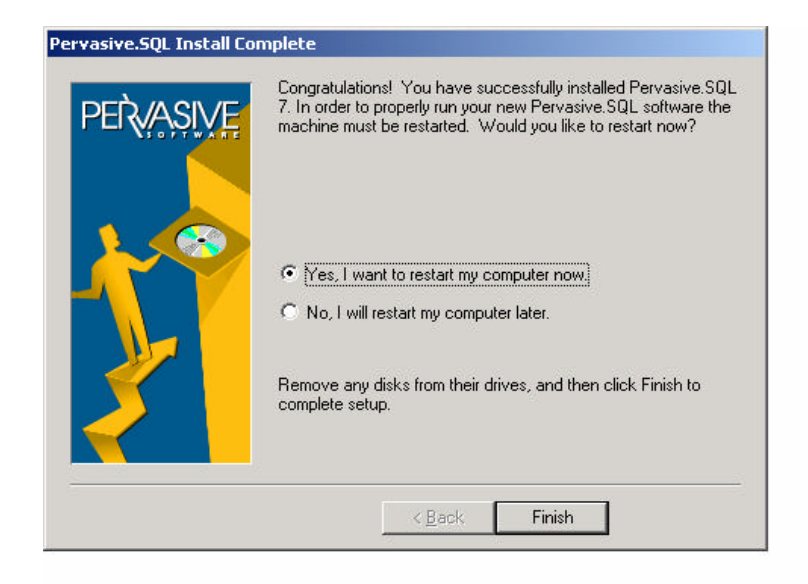

10. Select YES, I want to restart my computer now and click FINISH

# 4. CONFIGURATION OF THE SERVER SETTINGS

The configuration of the server is necessary only once, at the time of installation. No other maintenance need be done other than adding licenses as needed.

# 1. Consult the configuration guide on pages 12 to 14

2. Launch the Setup utility by :

Start Programs Pervasive SQL 7 Setup (Win32)

The following window will appear:

| Pervasive Software Setup Utility (Win32)                                                |                                                                                                    |
|-----------------------------------------------------------------------------------------|----------------------------------------------------------------------------------------------------|
| Target Machine<br>Current: LOCAL                                                        | <u>C</u> onnect                                                                                                    |
| Component                                                                               | . [                                                                                                    |
| Scalable SQL Requester (Win32)                                                          |                                                                                                    |
| Categories                                                                              |                                                                                                    |
| Access Control                                                                          | This category contains settings related to how applications interface with the                                                                          |
| Settings                                                                                |                                                                                                    |
| Target Engine<br>Local Usage<br>Remote Usage<br>Use Thunk<br>Number of Concurrent Tasks | ▲ [Win32 Requester on Windows NT only]<br>Tells the Scalable SQL Requester where<br>to pass requests when both a<br>workstation and a server engine are |
| Target Engine                                                                           |                                                                                                    |
| Default: Workstation only Current © Workstation only C Server only                      |                                                                                                    |
| Save                                                                                    | E <u>x</u> it <u>H</u> elp                                                                                                    |

3. To start the configuration of the server, click on CONNECT

The following window should appear:

| P Connect to Remote Server |  |  |
|----------------------------|--|--|
| Server Name:               |  |  |
|                            |  |  |
| OK Cancel                  |  |  |

# 4. Enter the Server Name and click OK

The configuration utility will connect to the server and display its settings.

To configure the various settings, simply choose the appropriate parameter: «Component», «Category» and « Settings» and then select the setting you wish to modify and enter the new value.

# Example :

To set the amount of Open Files permitted by the engine, simply choose : Component -> Microkernel Database Engine Category -> File Settings Settings -> Open Files In the Current field enter the appropriate value (500 per Coba application)

5. Once all the settings have been modified, click on Save and then Exit

# 6. Restart the server to insure that all settings will be applied

7. The installation is now complete

# 5. TABLE OF PERVASIVE SQL SETTINGS

| Component                                 | Categories                            | Settings                            | Current                                  |
|-------------------------------------------|---------------------------------------|-------------------------------------|------------------------------------------|
| Scalable SQL Engine                       | System Configuration                  | Enable External Procedures          | Off                                      |
|                                           |                                       | External Sort File Directory        | Default                                  |
|                                           |                                       | Isolation Level                     | Cursor Stability                         |
|                                           |                                       | Communications Buffer Size          | 32767                                    |
|                                           |                                       | Worker Threads                      | 25                                       |
|                                           |                                       | Check Table Definitions             | Off                                      |
|                                           | Trace File Control                    | Scalable SQL Logins/Logouts         | Off                                      |
|                                           |                                       | Failed Scalable SQL Logins          | Off                                      |
|                                           |                                       | All Other Scalable SQL Calls        | Off                                      |
|                                           |                                       | Trace File                          | Default                                  |
| Scalable SQL<br>Communications<br>Manager | Server Communication<br>Configuration | Number of Sessions                  | = 6 X the licensed<br>users <sup>1</sup> |
|                                           |                                       | Communications Buffer Size          | 32767                                    |
|                                           |                                       | Number of Communications<br>Threads | 64                                       |
|                                           |                                       | Accept Remote Requests              | On                                       |
|                                           |                                       | Supported Protocols                 | See notes <sup>2</sup>                   |
|                                           |                                       | Read Buffer Size                    | 4096                                     |
| Microkernel Database<br>Engine            | File Settings                         | Open Files                          | 500 per COBA application.                |
|                                           |                                       | Handles                             | = 240 x the licensed users $^{1}$        |
|                                           |                                       | Index Balancing                     | Off                                      |
|                                           |                                       | Archival Logging of Selected Files  | Off                                      |
|                                           |                                       | Create File Version                 | 6.X                                      |
|                                           |                                       | System Data                         | If needed                                |
|                                           |                                       | Maximum Databases                   | 10                                       |

## Notes

- 1. In this context it is the licensed users of Pervasive SQL 7 not the Windows server.
- 2. Enable only the network protocols active on your network. Typically in a Windows NT/2000 environment it is TCP/IP.

| Component | Categories                      | Settings                          | Current                             |
|-----------|---------------------------------|-----------------------------------|-------------------------------------|
|           | Memory Resources                | Cache Allocation                  | 32767 <sup>3</sup>                  |
|           |                                 | Communication Buffer Size         | 35                                  |
|           |                                 | Largest Compressed Record Size    | 1                                   |
|           |                                 | Extended Operation Buffer Size    | 35                                  |
|           |                                 | Sort Buffer Size                  | 0 4                                 |
|           | Client/System Transactions      | Transaction Durability            | Off                                 |
|           |                                 | Operation Bundle Limit            | 1000                                |
|           |                                 | Initiation Time Limit             | 10 000                              |
|           |                                 | Log Buffer Size                   | 64                                  |
|           |                                 | Transaction Log Size              | 512                                 |
|           | System<br>Resources/Directories | Active Clients                    | 6 X the licensed users <sup>1</sup> |
|           |                                 | I/O Threads                       | 15                                  |
|           |                                 | Wait Lock Timeout                 | 1                                   |
|           |                                 | System Cache                      | On                                  |
|           |                                 | Allocate Resources at Start-up    | On                                  |
|           |                                 | Back to Minimal State if Inactive | Off                                 |
|           |                                 | Minimal State Delay               | 30                                  |
|           |                                 | Worker Threads                    | 15                                  |
|           |                                 | Home Directory                    | Default                             |
|           |                                 | Transaction Log Directory         | Default                             |
|           |                                 | Working Directory                 | Default                             |
|           | Trace Btrieve Operations        | Trace Operations                  | Off                                 |
|           |                                 | Trace File                        | Default                             |
|           |                                 | Select Operations                 | ALL                                 |
|           |                                 | Number of Bytes From Data Buffer  | 32                                  |
|           |                                 | Number of Bytes From Key Buffer   | 32                                  |

### Notes

- 3. The cache allocation setting will depend on the total available memory (RAM) installed on the server. The minimum value needed is 32768. A higher value will improve the performance of the Coba applications
- 4. This value should be set to zero (0), the Microkernel will use the amount of resources necessary

| Component                         | Categories                            | Settings                            | Current                             |
|-----------------------------------|---------------------------------------|-------------------------------------|-------------------------------------|
| Btrieve Communications<br>Manager | Server Communication<br>Configuration | Number of sessions                  | 6 X the licensed users <sup>1</sup> |
|                                   |                                       | Communications Buffer Size          | 63                                  |
|                                   |                                       | Number of Communications<br>Threads | 30                                  |
|                                   |                                       | Accept Remote Requests              | On                                  |
|                                   |                                       | Supported Protocols                 | See Notes <sup>2</sup>              |
|                                   |                                       | Read Buffer Size                    | 35                                  |

### 6. INSTALLING THE POST SP2 PATCH

- 1. The NTSSQL4.DLL file can be found on the Pervasive SQL 7 Cdrom in the Patches directory.
- 2. If the Pervasive SQL 7 services(2) are started, proceed to stop them by: Control Panel Services Stop Btrieve and Scalable SQL services
- 3. Copy the updated file (NTSSQL4.DLL) into the WINNT\SYSTEM32 directory of the server. When prompted to overwrite the existing file, click YES
- 4. Restart the Pervasive SQL services on the server by : Control Panel Services Start Btrieve and Scalable SQL services